Directions for viewing board meetings.

- 1. Access Choctaw Electric Website at <a href="http://www.choctawelectric.coop">http://www.choctawelectric.coop</a>
- 2. Click the tab "About CEC".
- 3. On the drop down choose board meeting video.
- 4. On the board meeting access page, click on the link to Smart Hub.
- 5. This will take you to the Choctaw Electric Smart Hub home page.
- 6. Enter your username and password for access to your personal Smart Hub account. If you have never configured access for Smart Hub, Click on the link for new user. You will need your billing account number, last name, and an e-mail address to configure your access to smart hub.
- 7. Once you have accessed your Smart Hub account, look on the left side of the page under quick links and click on board meeting video.
- 8. This will take you to the video.

The quality of the video depends on a variety of factors. Depending on your device and your bandwidth, you may experience buffering issues. If the video buffers, please pause the video and give it a chance to download before continuing viewing.